## Web 明細書配信サービス パスワード再発行ガイド

■ログインパスワードが分からなくなった場合は、以下の作業をお願いします。 ①パスワード再設定画面へ移動し、「パスワードを忘れた方は」をクリックします。

| ログインIE                                                              | )とパスワードを入力してく                                   | (ださい。                   |   |
|---------------------------------------------------------------------|-------------------------------------------------|-------------------------|---|
| ログインID                                                              | A0000019                                        |                         |   |
| パスワード                                                               | •••••                                           | 表示                      |   |
| 表示言語                                                                | ●日本語 ○English                                   |                         |   |
| (サービス時間について)<br>毎日下記の時間につきまし<br>せん。<br>・従業員ボータルサイト:<br>お客様には大変ご迷惑をお | ては、システムメンテナンスの<br>AM4:00~7:00<br>掛けしますが、ご理解とご協力 | ためご利用いただけま<br>をお願い致します。 | • |
|                                                                     |                                                 |                         | - |
|                                                                     |                                                 | ŀ                       | - |

②ログイン ID とメールアドレスを入力し、「送信」をクリックします。入力されたログイン ID とメー ルアドレスの組合せが正しければ、仮パスワードがメールで通知されます。

ログイン ID … 6 桁の個人番号(社員番号)

メールアドレス … 登録したサブメールアドレスを入力します

サブメールアドレスを登録していない場合、④をご確認ください。

| PROSRV         |                                      |
|----------------|--------------------------------------|
| <b>ゆ</b> パスワード | 再発行                                  |
|                | パスワードを忘れた方は以下の情報を入力しバスワードを再発行してください。 |
|                | ログインID                               |
|                | メールアドレス                              |
|                | 送信                                   |
|                |                                      |
|                |                                      |
|                |                                      |
|                |                                      |
|                |                                      |

③ログイン ID とログイン ID と仮パスワードを入力してログインします。
尚、パスワード再設定後は、必ずパスワードの変更を求められます。

サブメールアドレスの登録方法については、日本歯科大学法人サイトもしくはポータルサイト内に掲載 されている「Web 明細書配信サービス 使い方ガイド」をご覧ください。

④サブメールアドレスを登録していない場合のパスワード再発行については、以下の情報を記載のうえ 大学人事部までメールを送付してください。

- ・氏名
- ・所属名
- ・生年月日(本人確認のため)

送付先:jinji8451@tky.ndu.ac.jp

※件名、本文に web 明細書配信サービスのパスワード再発行の旨が分かる内容を記載してください ※状況により再発行に時間を要する場合があります